## **Command And Handler – An Introduction**

In this tutorial we concentrate on how to create a Command and Handler. Command and Handler are action on menubar, toolbar and context menu.

## Creating a command

1. Contribute a new command by adding org.eclipse.ui.commands extension in the extensions tab. Right click on "org.eclipse.ui.commands" and create a new command. Give a command name and then click on "default handler" to create a handler class. The handler class should extend "org.eclipse.core.commands.AbstractHandler". Give a unique id for your command (Can be your class name).

| All Extensions                                                                                                    |                                                                                                    | Extension Elemen                                                                           | nt Details                     |        |  |  |
|----------------------------------------------------------------------------------------------------|----------------------------------------------------------------------------------------------------|--------------------------------------------------------------------------------------------|--------------------------------|--------|--|--|
| All Extensions       Image: Constraint of the section of the section of the section of the section.         type filter text         Image: Constraint of the section of the section of |                                                                                                    | Set the properties<br>by "*".<br>id*:<br><u>name*:</u><br>category:<br><u>description:</u> | rg.ancit.apartment.ui.command1 |        |  |  |
|                                                                                                    | Up                                                                                                    | <u>categoryld:</u>                                                                         |                                | Browse |  |  |
|                                                                                                    | Down                                                                                                    | defaultHandler:                                                                            |                                | Browse |  |  |
|                                                                                                    |                                                                                                    | returnTypeld:                                                                              |                                | Browse |  |  |
|                                                                                                    |                                                                                                    | helpContextId:                                                                             |                                |        |  |  |
| -                                                                                                    | INEW JAVA                                                                                                    | CidSS                                                                                      |                                |        |  |  |
| Java Class<br>Create a new Java o                                                                                                    | class.                                                                                                    |                                                                                            |                                |        |  |  |
| Source fol <u>d</u> er:                                                                                                    | org.ancit.apartment.ui/src                                                                                                    |                                                                                            | Br <u>o</u> wse                |        |  |  |
| Pac <u>k</u> age:                                                                                                    | org.ancit.apartment.ui.comm                                                                                                    | and                                                                                        | Bro <u>w</u> se                |        |  |  |
| Enclosing type:                                                                                                    |                                                                                                    |                                                                                            | Bro <u>w</u> se                |        |  |  |
| Na <u>m</u> e:<br>Modifiers:                                                                                                    | Name:     ApartmentOpenCommand       Modifiers:          © public      O default      O private      O protected       abstract     final     static |                                                                                            |                                |        |  |  |
| <u>S</u> uperclass:                                                                                                    | org.eclipse.core.commands.A                                                                                                    | bstractHandler                                                                             | Brows <u>e</u>                 |        |  |  |
| Interfaces:                                                                                                    |                                                                                                    |                                                                                            | <u>A</u> dd                    |        |  |  |
|                                                                                                    |                                                                                                    |                                                                                            | <u>R</u> emove                 |        |  |  |

Author: Vikash Singh October 06, 2016

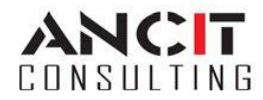

- Having created the Command, now we need to display it on the MenuBar of eclipse. For doing the same we use a new extension point called as org.eclipse.ui.menus. Add org.eclipse.ui.menus extension in the extensions tab. Right click on the "org.eclipse.ui.menu" and create a new MenuContribution
- 3. Provide the locationURI as "menu:org.eclipse.ui.main.menu".

| All Extensions                                                       | la te E                     | Extension Eler                                                                   | ment Details                                                    |                           |
|----------------------------------------------------------------------|-----------------------------|----------------------------------------------------------------------------------|-----------------------------------------------------------------|---------------------------|
| Define extensions for this plug-in in the follow<br>type filter text | Add<br>Remove<br>Up<br>Down | Set the proper<br>denoted by "*'<br>locationURI*:<br><u>class:</u><br>allPopups: | ties of "menuContributi<br>".<br>menu:org.eclipse.ui.m<br>false | ion". Required fields are |

4. Right click on "menu:org.eclipse.ui.main.menu(MenuContribution)" create a new menu. Provide a label then right click on menu, create a command and browse to select your command id created in step1.

| Define extensions for this plug-in in the follow                                                               | ving section. | Set the properties of "command". Required fields are<br>denoted by "*". |                            |  |  |
|----------------------------------------------------------------------------------------------------|---------------|-------------------------------------------------------------------------|----------------------------|--|--|
| type filter text                                                                                               | Add<br>Remove | commandid*:     nd.ApartmentOpenCommand     Browsen       label:        |                            |  |  |
| <ul> <li>menu:org.eclipse.ui.main.menu</li> <li>Apartment (menu)</li> <li>org.ancit.apartment.ui.co</li> </ul> | Up<br>Down    | mnemonic:                                                               | Browse<br>Browse<br>Browse |  |  |

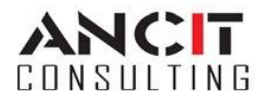

- 5. After completing Step 1 to Step 4, your plugin.xml should contain the following extensions as shown below
  - Image: org.eclipse.ui.commands
     Open Apartment Maintenance (command)
     Image: org.eclipse.ui.menus
     Image: menu:org.eclipse.ui.main.menu (menuContribution)
     Image: Apartment (menu)
     Image: org.ancit.apartment.ui.command.ApartmentOpenCommand (command)
- 6. Now right click on the plugin and run as eclipse application .

| ۲    |      |          |        |         |        |                            |     |        |      | Resource - Eclipse Platform |
|------|------|----------|--------|---------|--------|----------------------------|-----|--------|------|-----------------------------|
| File | Edit | Navigate | Search | Project | Sample | Apartment                  | Run | Window | Help | )                           |
| 1    | • 📬  | - 🛛 🖻    | ۵ ا    | 0       | / 🤟 🅹  | Open Apartment Maintenance |     | nance  |      |                             |

## ABOUT ANCIT:

ANCIT Consulting is an Eclipse Consulting Firm located in the "Silicon Valley of India", Bangalore. Offers professional Eclipse Support and Training for various Eclipse based Frameworks including RCP, EMF, GEF, GMF. Contact us on <u>annamalai@ancitconsulting.com</u> to learn more about our services.

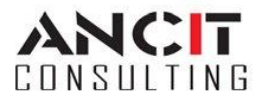